## Imagine Logo

| Parancs                                                                                                    | Rövidített                 | Hatása                                                                                                    |
|----------------------------------------------------------------------------------------------------|----------------------------|----------------------------------------------------------------------------------------------------|
| előre 100                                                                                                    | e 100                      | A teknőc előremegy a rajzlapon 100 lépést. 1 lépés 1 apró pont (pixel).                                                                                                    |
| hátra 200                                                                                                    | h 200                      | A teknőc tolat 200 lépést.                                                                                                    |
| balra 90                                                                                                    | b 90                       | A teknőc egy helyben állva balra fordul 90 fokot. Azaz egy negyedet (derékszög).<br>A fok jele egy kis karika: 90°, de a Logóban ezt nem jelöljük. Egy egész kör 360<br>fokra van felosztva. Ezért, ha teljesen körbe fordulunk, akkor 360 fokban<br>fordultunk el. Ha hátra fordulunk, akkor egy félkört fordultunk, tehát 180 fokot.<br>Ha csak oldalra fordultunk (balra vagy jobbra), akkor egy negyedkörnyit<br>fordultunk, azaz pontosan 90 fokot, mert 360 osztva 4-gyel, az 90. |
| jobbra 45                                                                                                    | j 45                       | A teknőc jobbra fordul 45 fokot.                                                                                                    |
| irány! 135<br>Vannak olyan parancsok, ahol a parancs<br>után felkiáltó jel van. Ez azt jelzi, hogy<br>pontos értékbeállítás következik. A<br>felkiáltó jel elé nem szabad szóközt tenni,<br>utáng viszont mindig kelll |                            | A teknőcöt a megadott irányába (fokba) fordítja. A szögmérőn a fokok az<br>óramutató járásával megegyezően növekednek, és helyük nem változik, tehát a<br>nulla fok mindig a szögmérő tetején van. Az irány! 0 úgy állítja be a teknőcöt,<br>hogy az északra nézzen, a 90-es irány keletre, a 180-as délre, a 270-es nyugatra<br>mutat. A 45 fok észak-kelet, a 135 fok dél-kelet, a 225 fok dél-nyugat, a 315 fok<br>észak-nyugat irányú.                                              |
| Felkiáltójel: SHIFT + 4                                                                                                    |                            | A "b" vagy "j" parancs használatakor a szögmérő nullája folyton változik.<br>Olyankor a nulla fok helye mindig a teknőc fejének irányával egyezik meg.                                                                                                    |
| haza                                                                                                    |                            | A teknőc a kiindulópontra ugrik, bárhol is van a rajzlapon. Ilyenkor nem húz<br>vonalat. A teknőc beáll a kezdő irányba, azaz a nulla fokra, tollának állapota<br>viszont nem változik.                                                                                                    |
| poz! [100 230]                                                                                                    |                            | Ez egy koordinátapont, ami meghatározza a teknőc helyét a rajzlapon. Középen<br>van a kiinduló [0 0] pont. A rajzlap 796 széles és 499 magas.                                                                                                    |
| xpoz! 70                                                                                                    |                            | A vízszintes helyzetet határozza meg -398 és +397 között.                                                                                                    |
| ypoz! -120                                                                                                    |                            | A függőleges helyzetet határozza meg -249 és +249 között.                                                                                                    |
| tollatfel                                                                                                    | tf                         | A teknőc felveszi a tollat a rajzlapról, ezért haladás közben nem rajzol.                                                                                                    |
| tollatle                                                                                                    | tl                         | A teknőc leteszi a tollat a rajzlapra, ezért haladás közben rajzol.                                                                                                    |
| tollradír                                                                                                    | trd                        | A teknőc leteszi a radírt a rajzlapra, ezért haladás közben radírozza a meghúzott<br>vonalakat a toll vastagságával. Ha ki szeretnénk kapcsolni a radírt, akkor a tollatle<br>vagy a tollatfel parancsot kell beírnunk.                                                                                                    |
| törölképernyő                                                                                                    | törölkép                   | Teljesen letörli a rajzlapot a háttér színével. A teknőc beáll a kezdő pontba és irányba, azaz a nulla fokra, tollának állapota viszont nem változik.                                                                                                    |
| háttérszín! 14<br>háttérszín! "sárga                                                                                                    | hsz! 14<br>hsz! "sárga     | A rajzlap háttérszíne sárga lesz. Minden rajzlaptörlés után is sárga marad. A tollradír sárgával radíroz le mindent. A szín megadható számmal és szöveggel is. Erről bővebb ismertető itt: <u>Imagine színek</u><br>A Logo-ban csak nyitó idézőjelet használunk. Előtte van szóköz, utána viszont                                                                                                    |
|                                                                                                    |                            | nincs. Az idézőjel: SHIFT + 2                                                                                                    |
| tollszín! 12<br>tollszín! "piros                                                                                                    | tsz! 12<br>tsz! "piros     | A teknőc tollának színes piros lesz. Ezzel rajzol, és ki tudja festeni egy zárt alakzat belsejét is pirosra, de csak ha beírod a <b>"tölt"</b> parancsot. A szín megadható számmal és szöveggel is. Bővebben: <u>Imagine színek</u>                                                                                                    |
| tollminta! 2                                                                                                    | tm! 2                      | A teknőc nem csak folyamatos vonalat tud húzni. Öt féle vonalból választhatunk.<br>A 0 az alapeset, azaz a folyamatos vonal. 1-es érték esetén hosszú vonalakból<br>álló szaggatott vonalat láthatunk. 2-nél rövid vonalakból álló szaggatott<br>vonalunk lesz. 3-nál 1 hosszú és egy rövid vonalból áll a minta, 4-nél pedig 1<br>hosszú és két rövid szakasz váltja egymást.                                                                                                    |
| töltőszín! 1<br>töltőszín! "sötétkék                                                                                                    | tlsz! 1<br>tlsz! "sötétkék | A teknőc ki tud festeni bármilyen zárt alakzatot egy kitöltőszínnel is. Ebben az<br>esetben kifesti bárminek a belsejét sötétkékre, ha ezután beírod a <b>"tölt"</b><br>parancsot. Ha az alakzat mégsem zárt, akkor a festék kifolyik, és az egész<br>hátteret sötétkékre festi. A szín megadható számmal és szöveggel is.<br>Bővebben itt: <u>Imagine színek</u>                                                                                                    |

| töltőminta! 3                                                                                                    | tlm! 3    | A teknőc kifesti a zárt ala<br>választhatunk. A nullás töl<br>ferdén csíkozott, a 2-es k<br>vízszintesen vonalkázott,                                                                                                    | akzat belsejét egy adott színnel és mintázattal. Hét minta közül<br>Itőminta az alapeset, amikor mindent telibe fest ki. Az 1-es jobbra,<br>ockás, a 3-as ferdekockás, a 4-es balra, ferdén csíkozott, az 5-ös<br>a 6-os pedig függőlegesen vonalkázott mintázatot jelent. |  |  |  |
|----------------------------------------------------------------------------------------------------|-----------|----------------------------------------------------------------------------------------------------|----------------------------------------------------------------------------------------------------|--|--|--|
| tölt                                                                                                    |           | A teknőc kifesti bármilyen zárt alakzat belsejét egy adott színnel és mintázattal. Ha nyitott<br>az alakzat, akkor az egész rajzlap hátterét kifestheti.                                                                       |                                                                                                    |  |  |  |
| tollvastagság! 10                                                                                                    | tv! 10    | A toll vastagságát állítja<br>pixelpont széles, így enr<br>vastagság: 2 147 483 647                                                                                                    | 10-esre. Nulla vastagság nincs. Mivel a rajzlap alapesetben 796<br>nél nem érdemesebb nagyobb vastagságot állítani. Maximum                                                                                                    |  |  |  |
| kör 200                                                                                                    |           | Egy körvonalat rajzol egy adott színnel, mintázattal és vastagsággal, aminek az átmérője 200<br>pont lesz. A teknőc a kör közepén áll.                                                                                         |                                                                                                    |  |  |  |
| töltöttkör 300                                                                                                    |           | Egy kiszínezett, teljes kört rajzol, aminek egy adott színű és vastagságú körvonala van, és a<br>kör belseje ki van festve egy adott töltőszínnel és mintával. A kör átmérője 300 pont lesz,<br>és a teknőc a kör közepén áll. |                                                                                                    |  |  |  |
| pont                                                                                                    |           | A teknőc rajzol egy pontot a toll színével, és annak vastagságával.                                                                                                    |                                                                                                    |  |  |  |
| pontméret 100                                                                                                    |           | A teknőc rajzol egy pontot a toll színével, 100-as vastagsággal.                                                                                                    |                                                                                                    |  |  |  |
| szia                                                                                                    |           | Elköszönés, kilépés a programból. Az Imagine Logo bezárását idézi elő, és megkérdezi, hogy mented-e a munkádat.                                                                                                    |                                                                                                    |  |  |  |
| ismétlés 3 [e 100 b 120]<br>ism 3 [e 100 b 120]                                                                                                    |           | A szögletes zárójelben lévő parancsokat megismétli 3-szor egymás után. Ebben az esetben egy szabályos háromszöget kapunk eredményül, aminek egy oldala 100 lépés hosszú.                                                       |                                                                                                    |  |  |  |
|                                                                                                    |           | Szögletes zárójel, nyitó és záró: <b>Alt Gr + F</b> és <b>Alt Gr + G</b>                                                                                                    |                                                                                                    |  |  |  |
| ism 4 [e 100 b 90]                                                                                                    |           | Ebben az esetben egy szabályos négyszöget (négyzetet) kapunk eredményül.                                                                                                    |                                                                                                    |  |  |  |
| ism 5 [e 100 b 72]                                                                                                    |           | Ebben az esetben egy szabályos ötszöget kapunk eredményül.                                                                                                    |                                                                                                    |  |  |  |
| ism 6 [e 100 b 60]                                                                                                    |           | Ebben az esetben egy szabályos hatszöget kapunk eredményül.                                                                                                    |                                                                                                    |  |  |  |
| ism 7 [e 50 b 360/7]                                                                                                    |           | Ebben az esetben egy szabályos hétszöget kapunk eredményül. Az osztást a Logo végzi el.                                                                                                    |                                                                                                    |  |  |  |
| ism 8 [e 50 b 45]                                                                                                    |           | Ebben az esetben egy szabályos nyolcszöget kapunk eredményül.                                                                                                    |                                                                                                    |  |  |  |
| ism 13 [e 10 b 360/13]                                                                                                    |           | Ebben az esetben egy szabályos 13 szöget kapunk eredményül. Az osztást a Logo végzi el.                                                                                                    |                                                                                                    |  |  |  |
| ism 360                                                                                                    | [e 1 b 1] | Ebben az esetben egy szabályos 360 szöget kapunk eredményül. Az oldalhosszúság csak 1 pont, ezért a szabályos 360 szög egy kör lesz. A teknőc a kör szélén, a körvonalon áll.                                                  |                                                                                                    |  |  |  |
| Ha az ismétlések számát összeszorozzuk a balra fordulás fokával, akkor mindig 360 fokot kapunk eredményül. Ha a 360 elosztjuk a szögek számával, akkor megkapjuk az elfordulás fokát. Minden sokszög szabályos lesz, és ezek köré min rajzolható egy kör, aminek körvonala érinti a sokszögek összes csúcsát, és közepe megegyezik a sokszögek közepével.  |           |                                                                                                    |                                                                                                    |  |  |  |
| Minél többszögű síkidomot rajzolunk, annál inkább körre kezd hasonlítani. Ha szabályos 360 szöget rajzolunk, és a sokszög oldalhosszúságát 1-re állítjuk, akkor szabályos kört kapunk, aminek átmérője 114 pont. A kör két irányba is rajzolható, és tolatva is. Az ismétlés számától függően félkör. negvedkör. és bármilven hosszúságú körív rajzolható. |           |                                                                                                    |                                                                                                    |  |  |  |
| Ha az oldalhosszúságot növeljük (pl. e 3), akkor a kör jóval nagyobb lesz. Ha az elfordulás szögét növeljük (pl. b 3), akkor pedig kisebb kört kapunk az eredetinél. A teknőc minden esetben a kör szélén, a körvonalon áll.                                                                                                    |           |                                                                                                    |                                                                                                    |  |  |  |
|                                                                                                    |           | ism 180 [e 1 b 1]                                                                                                    | Ez egy balra rajzolt félkör lesz.                                                                                                    |  |  |  |
| ism 90 [e 1 j 1]                                                                                                    |           |                                                                                                    | Ez egy jobbra rajzolt negyedkör lesz.                                                                                                    |  |  |  |
| ism 360 [e 3 b 1]                                                                                                    |           |                                                                                                    | Ez egy balra rajzolt, 344 pont átmérőjű, teljes kör lesz.                                                                                                    |  |  |  |
| ism 360 [e 1 b 3]                                                                                                    |           |                                                                                                    | Ez egy balra rajzolt, 38 pont átmérőjű, teljes kör lesz.                                                                                                    |  |  |  |
| ism 12 [ism 30 [e 3 b 1] ism 360 [e 1 j 3]]                                                                                                    |           |                                                                                                    | Szakaszosan megrajzol egy 344 pont átmérőjű kört balra. A kör<br>12 darab körívből áll össze. A körívek hossza 90 lépés. A körívek<br>végénél a teknőc rajzol egy 38 pont átmérőjű teljes kört jobbra.<br>Az ábrán jól látható a végeredmény.                              |  |  |  |
|                                                                                                    |           | 6                                                                                                    | Tehát látunk egy nagy kört. A körvonalon kívül egyenletes távolságokra 12 darab kicsi kör látható.                                                                                                    |  |  |  |
|                                                                                                    |           | 6                                                                                                    | Az ismétléses parancsok belsejébe további ismétléses parancsok<br>írhatók, és ezek belsejébe továbbiak. Így a lehetőségek, a<br>rajzolatok száma végtelen. Ezen parancsok kombinálásával<br>bármi megrajzolható.                                                           |  |  |  |

| várj 1000 A t                                                                                                    |        | A teknőc várakozik 1 másodpercet. 1 egység = 1 ezredmásodperc.                                                                                                    |  |  |  |
|----------------------------------------------------------------------------------------------------|--------|----------------------------------------------------------------------------------------------------|--|--|--|
| örökké [e 10 várj 500] E:                                                                                                    |        | z egy végtelen folyamat, örökös ismétlődés. Csak a <mark>mégsem</mark> parancs tudja megállítani.                                                                                                    |  |  |  |
| tetszőleges                                                                                                    | tetsz  | Egy tetszőleges, véletlen értéket ad, amit a Logo szabályoz. Például: poz! [tetsz tetsz]                                                                                                    |  |  |  |
| véletlenszám 10                                                                                                    | vsz 10 | Véletlenszerűen kiválaszt egy számot a 0 – 9 tartományból. Mindig a nullával kezd.                                                                                                    |  |  |  |
| Pl: pontméret vsz 1                                                                                                    | .0     | Ha a vsz parancs a 0-át választja, akkor a Logo hibát jelez, mert 0 átmérőjű pont nincs.                                                                                                    |  |  |  |
| Pl: pontméret (vsz 10) + 1 Itt                                                                                                    |        | Itt nem lesz hiba, mert ha a vsz parancs 0-át választ, akkor is hozzáadunk 1-et.                                                                                                    |  |  |  |
| szerkeszt "ház Eni<br>sze<br>elja                                                                                                    |        | nek a parancsnak a hatására egy új Logo eljárás születik, aminek a neve ház. Előugrik egy<br>erkesztő ablak, aminek a belsejében láthatjuk az eljárás fejlécét: <b>"eljárás ház</b> ", és az<br>járás végét: <b>"vége</b> ".                                                                                                    |  |  |  |
|                                                                                                    |        | Utasításainkat ezek közé kell írni. A fejlécet és a "vége" parancsot törölni, módosítani nem szabad, mert akkor nem lesz működőképes az eljárásunk. A fejléc és az eljárás vége között bármennyi üres sor lehet. A szerkesztő ablak méretét változtathatjuk. Az OK gombbal véglegesítjük az eljárásunkat. Az eljárást el is távolíthatjuk. Újat is hozzáadhatunk.                                                                                                    |  |  |  |
| A g<br>raj:<br>mć                                                                                                    |        | A gombsor balról 4. gombjával előhívhatjuk az <b>Intéző</b> nevű segédpanelt, ahol láthatjuk a rajzlapunkon szereplő összes szereplőt, és az eljárásainkat is. Az eljárások bármikor módosíthatók innen is.                                                                                                    |  |  |  |
| Ha<br>láti<br>pa<br>az                                                                                                    |        | Ha az eljárásunk kész, akkor OK gomb, majd a parancssorba beírjuk az eljárás nevét, és már<br>láthatjuk is a végeredményt. Ha az eljárásban hiba van, akkor annak futása megáll, és a<br>parancssor feletti szürke részén kiírja a Logo a hibát, és annak sorszámát is. Ezért érdemes<br>az eljárásban minden parancsot külön sorba írni.                                                                                                    |  |  |  |
|                                                                                                    |        | Egy projekten belül több eljárást is írhatunk. Munkánk végeztével azt el is menthetjük.<br>Mentéseink IMP fájlok lesznek (Imagine Projekt). Például: ház.imp                                                                                                    |  |  |  |
| alak! "bogi1.lgf                                                                                                    |        | A teknőc felveszi a "bogi1" nevű LGF fájlban látható alakot. LGF = Logo Fájl                                                                                                    |  |  |  |
| alak! " allatok\kutya.lgf  A t<br>az<br>aza<br>raj                                                                                                    |        | v teknőcből járó lábú kutya lesz. Azaz a teknőc átalakul, az alakja kutya kinézetű lesz, ami<br>iz "allatok" (állatok) mappában található, a kutya nevű LGF fájlban. Ez a kutya alak animált,<br>izaz a lábai folyamatosan mozognak. Ha a teknőcöt, azaz a kutyát előre mozgatjuk a<br>rajzlapon, akkor úgy néz ki, mintha egy kutya sétálna el előttünk.                                                                                                    |  |  |  |
|                                                                                                    |        | A mappa és a fájl neve álló egyenesek között van: AltGr + W                                                                                                    |  |  |  |
| Ar                                                                                                    |        | mappa és a fájl neve közé fordított perjelet kell gépelni: Alt Gr + Q                                                                                                    |  |  |  |
|                                                                                                    |        | A teknőcnek bármilyen alakja lehet, de ettől még teknőcként viselkedik. Ugyanúgy rajzol, mozog, viselkedik, mint eddig. A tulajdonságai is ugyanazok, az alakját kivéve.                                                                                                    |  |  |  |
| betöltháttérkép '' hatterek\szabadban\folyomeder.lgf                                                                                                    |        |                                                                                                    |  |  |  |
| A rajzlap háttere a megadott rajz lesz. Saját magunk által rajzolt, vagy letöltött JPG és BMP fájlokat is beállíthatunk<br>háttérnek. A PNG fájlokat nem tudja kezelni a Logo. |        |                                                                                                    |  |  |  |
| új "Teknőc [alak  allatok\vizi_allatok\hal1.lgf  toll tf irány 270 poz [240 -20 ]]                                                                                             |        |                                                                                                    |  |  |  |
| Új teknőc jelenik meg a rajzlapon a hal1 alakjában. Nem fog rajzolni, iránya nyugati lesz, és a 240 és -20 pozícióban áll.                                                     |        |                                                                                                    |  |  |  |
| aktív "t1                                                                                                    |        | A t1 nevű teknőc lesz csak aktív a rajzlapon. Ennek a parancsnak csak akkor van értelme, ha több teknőcünk van, és csak az egyiknek szeretnénk parancsot adni.                                                                                                    |  |  |  |
| aktív [csuri teki lujza]                                                                                                    |        | Egyszerre mindhárom megnevezett teknőc aktív lesz a rajzlapon. Ha parancsot adunk, azt mindegyik teknőc végrehajtja.                                                                                                    |  |  |  |
| kér "t2 [e 100 j 45]                                                                                                    |        | A t2-es teknőc akkor is végrehajtja a szögletes zárójelben lévő parancsokat, ha nem ő az aktív teknőc éppen.                                                                                                    |  |  |  |
| stopmind                                                                                                    |        | Minden eljárás és minden folyamat futása leáll.                                                                                                    |  |  |  |
| betű! " Arial  [18 400 0 0 0]                                                                                                    |        | A teknőc szövegeket tud kiírni a rajzlapra. Ebben az esetben Arial betűtípusunk lesz,<br>normál stílusban és 18-as mérettel. Ha a 400 helyére 700-at írunk, akkor a betűink<br>félkövérek lesznek. Ha az első nulla helyére egyest írunk, akkor dőlt betűkkel írhatunk,<br>2 az aláhúzott, 3 az aláhúzott dőlt, 4 az áthúzott és 5 az áthúzott dőlt. Ha a második<br>nulla helyére egyest írunk, akkor szövegünk nem lesz átlátszó. A harmadik nulla a<br>szöveg helyzetét változtathatja meg a teknőchöz képest. |  |  |  |
| címke "Gizike                                                                                                    |        | A teknőc kiírja a rajzlapra a "Gizike" szöveget.                                                                                                    |  |  |  |
| címke [Gizike boltba megy.]                                                                                                    |        | A teknőc kiírja a rajzlapra a szögletes zárójelek közötti mondatot.                                                                                                    |  |  |  |